# 數碼橋用戶指南

#### 安裝撥號網路

撥號網路是替您打電話連線至亙聯網的工具。首先,請在畫面左下角選取(「開始」->「設定」 ->「控制台」->「撥號網路」)。

## 1. 進入「控制台-」

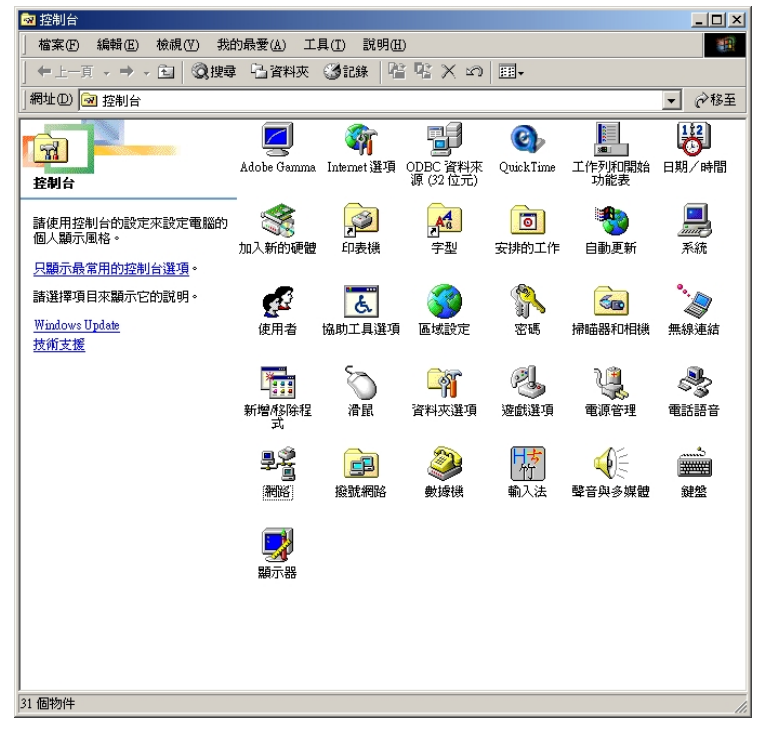

#### 2. 選取「撥號網路」

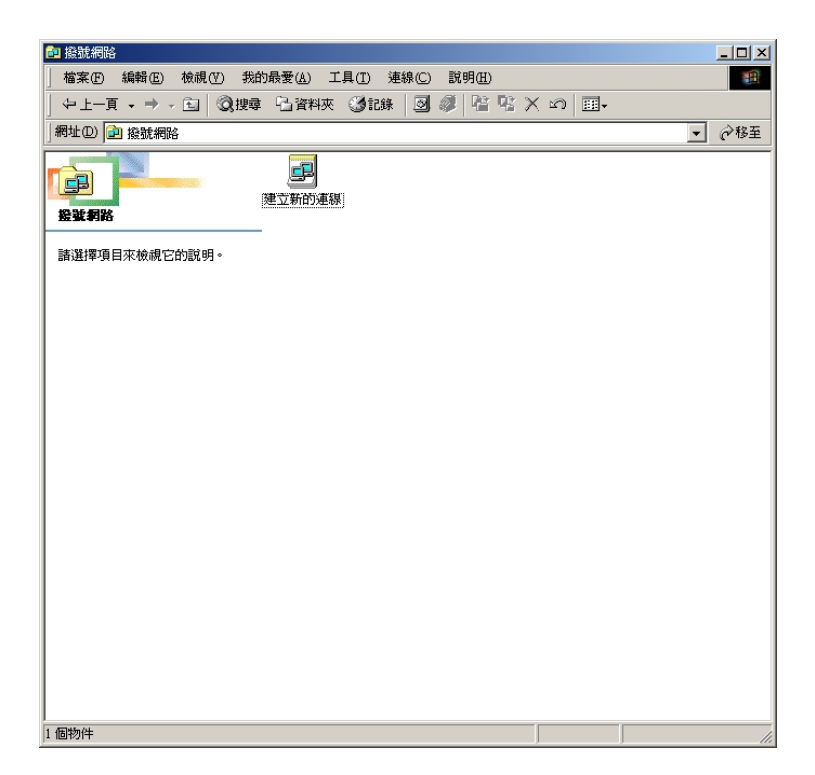

3. 選取「建立新的連線」,在「請輸入對方電腦名稱中」,輸入 digitalbridge,按「下一步」。

| 建立新的連線 |                                                                                             | × |
|--------|---------------------------------------------------------------------------------------------|---|
|        | 諸輸入對方電腦的名稱(I):<br>digitalbridge <br>選擇裝置(I):<br>②③ Standard 56000 bps ∀90 數據機<br>■<br>設定(C) |   |
|        | <上一步(B) 下一步(B) > 取消                                                                         |   |

4. 輸入電話號碼 29328100,按「下一步」。

| 建立新的連線 | ×                               |
|--------|---------------------------------|
|        | 輸入對方電腦的電話號碼:<br>區碼(R): 電話號碼(T): |
|        | <上一步(B) 下一步(M) > 取消             |

## 5.完成

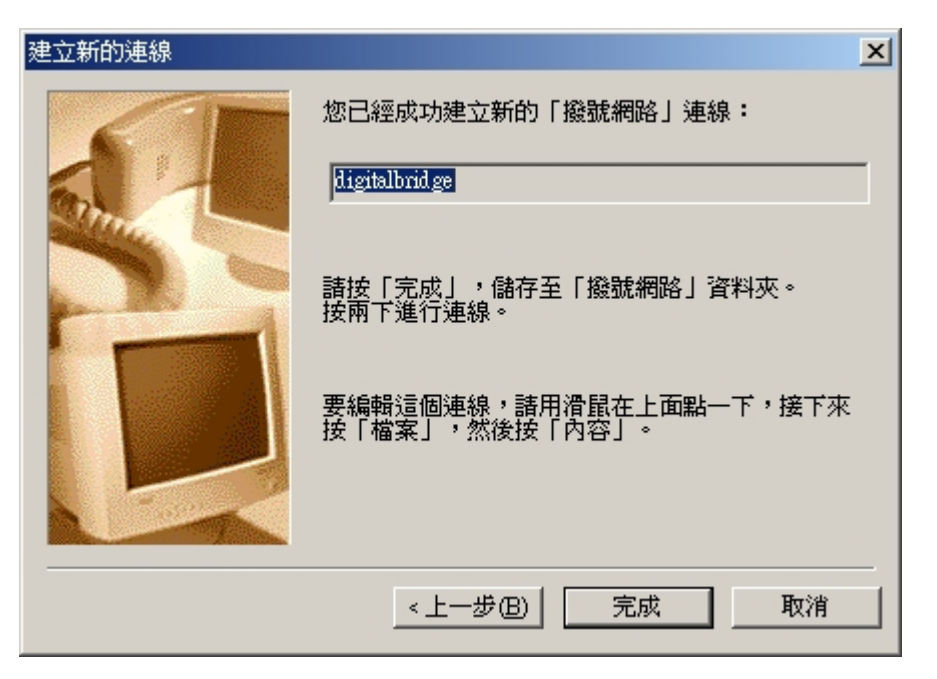

建立了新的連線後,便要檢查伺服器的設定值。

1. 在 digital bridge 按右鍵,選「內容」。

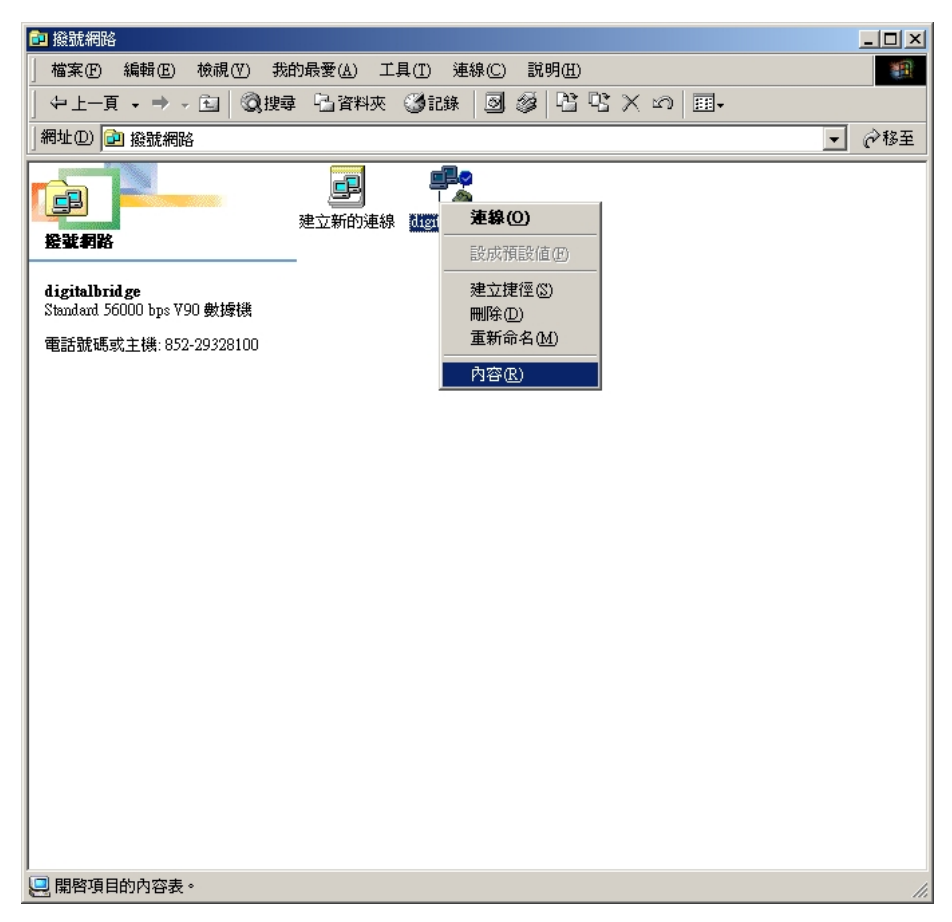

2. 請檢查「一般」是否如圖所示,並不用選取「使用區碼及撥號內容(S)」。

| digitalbridge          |                           |                | ? × |
|------------------------|---------------------------|----------------|-----|
| 編輯指令檔                  | 多重連結                      | 撥接中            |     |
| 一般                     | 網路                        | 安全             | L.  |
| j⊒B₁ digitalbri<br>L 🏈 | dge                       |                |     |
| 電話號碼:                  |                           |                |     |
| 區碼( <u>R</u> ):        | 電話號碼(P):                  |                |     |
| ▼                      | - 29328100                |                |     |
| 國家/區碼(U):              |                           |                |     |
| Hong Kong S.A          | I.R. (852)                | 7              |     |
| □ 使用區碼及                | 撥號內容(3)                   |                |     |
| _ 撥號選項(N):             |                           |                | -   |
| Standa                 | տվ 56000 հրջ V90 <b>#</b> | が線機  ▼         |     |
|                        |                           |                |     |
|                        |                           | 設定( <u>C</u> ) |     |
|                        |                           |                |     |
|                        |                           |                |     |
|                        |                           |                |     |
|                        | 確                         | 定 取消           |     |

3. 選擇「網路」,請檢查「網路」的設定是否如圖所示。

| digitalbridge             |                  |          | ? ×   |
|---------------------------|------------------|----------|-------|
| 編輯指令檔                     |                  |          | 撥接中 💧 |
| 一般                        | 網路               | 1 3      | 安全    |
| \$\$\$\$\$√=180 92 ★香开门/S | o                |          |       |
| 的变化和可加度若普及其全型。            | y.               |          |       |
| PPP: Internet, Win        | lows 2000/NT, Wi | ndows ME |       |
| ┌進階選項:                    |                  |          |       |
| ▼ 啓動軟體壓                   | 縮(C)             |          |       |
| □ 爲此連線登                   | 記記錄檔案(R)         |          |       |
|                           |                  |          |       |
| 「可用的網路通訊                  | 協定:              |          |       |
| NetBEUI( <u>N</u>         | )                |          |       |
| □ IPX/SPX 相               | 容(1)             |          |       |
| TCP/IP( <u>T</u> )        | TCI              | P/IP 設定値 | @     |
|                           |                  |          |       |
|                           |                  |          |       |
|                           |                  |          |       |
|                           |                  |          |       |
|                           |                  |          |       |
|                           | 1                | 雁定       | 取消    |

4. 請檢查 「TCP/IP 設定値(P)」是否如圖所示,然後按「確定」,回到最初的畫面完成。

| TCP/IP 設定値                                           |                      |            |     |     | ? × |
|------------------------------------------------------|----------------------|------------|-----|-----|-----|
| ○ 伺服器指定的 IP (<br>○ 指定 IP 位置 P)                       | 立址区                  | )          |     |     |     |
| IP 位址( <u>A</u> ):                                   | 0                    | . 0        | . 0 | . 0 |     |
| <ul> <li>● 伺服器指定的名称</li> <li>● 指定名稱伺服器位</li> </ul>   | ≇伺服;<br>立址( <u>M</u> | 器位均<br>)   | £Œ) |     |     |
| 主 DNS(D):                                            | 0                    | . 0        | . 0 | . 0 |     |
| 次 DNS(M):                                            | 0                    | . 0        | . 0 | . 0 |     |
| $\pm$ WINS( <u>W</u> ):                              | 0                    | . 0        | . 0 | . 0 |     |
| 次 WINS(D):                                           | 0                    | . 0        | . 0 | . 0 |     |
| <ul> <li>✓ 使用 IP 標頭壓縮</li> <li>✓ 使用遠端網路的預</li> </ul> | C)<br>頁設通調<br>「下     | 訊閘((<br>宿定 | Э)  | 取消  |     |

#### 系統伺服主機(Proxy server)設定

要連上互聯網,必須要設定好系統伺服主機(Proxy server);這既可減輕伺服器的負擔,也可以加快資料下載的速度。

Internet Explorer 5 或以上設定方法:

1. 開啓「控制台」, 選取「Internet 選項」。

| Internet 選項                                                          | <u>?</u> ×   |
|----------------------------------------------------------------------|--------------|
| 一般 安全性 內容  連線  程式  進階                                                |              |
| 「首頁────────────────────────────────────                              | _ [          |
| 您可以變更當作首頁的畫面。<br>網址(R): about blank                                  | -            |
| 使用目前的設定(C) 使用預設的畫面(D) 使用空白頁(B)                                       |              |
| Temporary Internet files<br>您在 Internet 上瀏覽過的畫面會存到特定資料夾中供日<br>後快速查閱。 |              |
|                                                                      |              |
| 「[記錄] (History)                                                      |              |
| [記錄] (History) 資料夾包含您曾經瀏覽過的網頁連結,<br>方便您快速存取最近檢視過的畫面。                 |              |
|                                                                      |              |
|                                                                      | )            |
| 確定 取消 要用                                                             | ( <u>A</u> ) |

2. 選取「連線」如下圖所示。

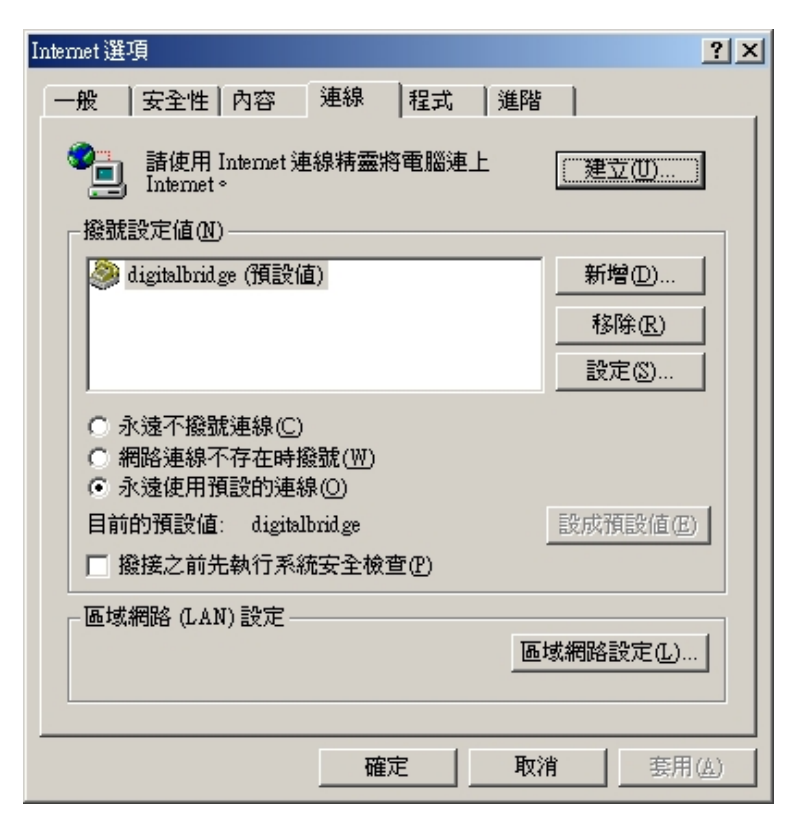

 在「撥號設定値(N)」中,選擇 digitalbridge ->「設定」。選擇「使用 Proxy 伺服器(X)」, 並檢查如下圖所示。注意:請勿在「區域網路(LAN)設定」中設定,因為是沒有效用的。必須在 「撥號設定値(N)」中為每個撥號獨立設定。

| digitalbridge 設定                           | × |
|--------------------------------------------|---|
| 自動組態<br>自動組態會取代手動設定。要確保使用手動設定,諸停用自動組<br>態。 |   |
| 「自動偵測設定(A)                                 |   |
| □ 使用自動組態 Script(S)                         |   |
| 網址(2)                                      |   |
| Proxy 伺服器                                  |   |
| ☑ 使用 Proxy 伺服器(X)                          |   |
| 網址(E): 连接埠(I): 進階(C)                       |   |
|                                            |   |
|                                            | - |
| 使用者名稱(U): 内容(0)                            |   |
| 密碼(P):                                     |   |
| 網域(D):                                     |   |
|                                            |   |
| 確定取消                                       |   |

4. 選擇「進階(C)」,並在HTTP(H) 輸入 proxy.hkedcity.net 和連接埠 8087 ,如下圖所示。然後按「確定」,直至回到最初的畫面。

| Prox | y設定  |                     |                    | ? ×    |
|------|------|---------------------|--------------------|--------|
| -6   | 司服器  |                     |                    |        |
|      |      | 類型                  | Proxy位址            | 連接埠    |
|      |      | HTTP(H):            | proxy.hkedcity.net | : 8087 |
|      |      | Secure(S):          |                    | :      |
|      |      | FTP(E):             |                    | :      |
|      |      | Gopher( <u>G</u> ): |                    |        |
|      |      | Socks( <u>C</u> ):  |                    | :      |
|      |      | 🗌 所有通訊              | 協定使用相同的 Proxy (U)  |        |
| -18  | 则外 — |                     |                    |        |
|      | į.   | 不使用下列,              | 昂頭的網址(N):          |        |
|      |      | I                   |                    | *<br>* |
|      |      | 使用分號 (;)            | 隔開各項。              |        |
|      |      |                     | 確定                 | 取消     |

Netscape 6.x 設定方法:

開啓 Netscape 瀏覽器,選 Edit-> Preference ->Advanced -> Proxies,選 Manual proxy configuration。如圖般輸入 proxy.hkedcity.net 和 8087 並設定 exceptions 便可以。

| Appearance                                                                                                    | Proxies                                                                                                    |            |
|----------------------------------------------------------------------------------------------------|----------------------------------------------------------------------------------------------------|------------|
| <ul> <li>Navigator</li> <li>Composer</li> <li>Mail &amp; Newsgroups</li> <li>Instant Messenger</li> <li>Privacy &amp; Security</li> </ul> | Configure Proxies to Access the Internet<br>O Direct connection to the Internet<br>O Manual proxy configuration |            |
| 7 Advanced                                                                                                    | ETP Proxy:                                                                                                    | Port: 0    |
| Cache                                                                                                    | Gopher Proxy:                                                                                                   | Port: 0    |
| Software Installation                                                                                                    | HTTP Proxy: proxy.hkedcity.net                                                                                  | Port: 8087 |
| Mouse Wheel                                                                                                    | SSL Proxy:                                                                                                    | Port: O    |
| System<br>Offling & Dick Space                                                                                                    | SOCKS Host:                                                                                                    | Port: 0    |
|                                                                                                    | No Proxy for: hkedcity.net<br>Example: mozilla.org, net.nz<br>Automatic proxy configuration URL:                |            |
|                                                                                                    |                                                                                                    | Reload     |
|                                                                                                    |                                                                                                    |            |

# 數碼橋服務常見疑難解答 (FAQ)

常見疑難解答的最新版本可於 http://www.hkedcity.net/digitalbridge/ 中找到

#### 數碼橋戶口常見疑難(FAQ)

- 1. 我只知道自己的登入代號和密碼,我的電子郵件地址是什麼?
- ✓ 數碼橋戶口是沒有提供電子郵件戶口服務,請在網上找尋免費的電子郵件戶口服務,例 如:hotmail.com 或 yahoo.com。
- 2. 數碼橋戶口上網使用量有沒有什麼限制?
- ✓ 數碼橋戶口每星期最多可使用七小時上網,每星期餘下的連線時間會自動累積,以十四 小時為上限。系統會逢星期一上午更新。
- 3. 爲什麼有時候連線成功,有時候卻說密碼錯誤?
- ✓ 這很有可能是因為你已用完你的連線限額了。因為每個戶口每星期可連線七小時,如果 你連線超過七小時便不能再登入了,系統會回應密碼錯誤的訊息。
- 4. 在那裡可查看我這星期已使用的連線時間和累積的連線時間?
- ✓ 請到這網址<u>http://www.hkedcity.net/digitalbridge/</u> 查看。
- 5. 連線的電話號碼是什麼?支援的速度又是什麼?
- ✓ 連線的電話號碼是 29328100,支援的速度由 2400bps 到 56Kbps(V.90),每次成功連線都 以一小時半為限。
- 6. 系統顯示已成功連線,爲何當我開啓瀏覽器時卻什麼也看不到呢?
- ✓ 如發現這情況,請檢查瀏覽器內的 proxy server 設定是否正確。設定程序可參考「系統 伺服主機(Proxy server)設定」那一頁。
- 7 嘗試到一些網頁時,卻出現「 Access Denied. Access control configuration prevents your request from being allowed at this time. Please contact your service provider if you feel this is incorrect.」等字句,這是爲什麼呢?
- ✓ 因為要過濾一些含有色情成份和盜版的網頁,我們的系統伺服主機阻止了某些網址的存 取要求,所以才會出現以上訊意。如果你確定要求的網址並沒有色情或不雅成份,請登 入後,選擇"Submit"-> "Open",在"網址"輸入有關資料,我們會盡快重開該網址。
- 8. 資訊校園不是會過濾所有色情網頁麼?爲什麼我仍可瀏覽到那些網頁?
- ✓ 我們已盡力阻止那些不良的網址,但由於網址的數目實在太多,而且每天也不斷增加, 要杜絕不良網址就要靠大家的舉報了!請用戶登入後,選擇"Submit"-> "Close", 在 "網址"輸入有開資料,我們會盡快阻止該網址。
- 9. 爲什麼密碼那樣複雜,怎樣才可以更改呢?忘記了又怎辦?
- ✓ 密碼太簡單,駭客不拜訪你才怪!不過如果你想改密碼還是可以的,到這個網址更改便可以<u>http://www.hkedcity.net/digitalbridge/</u>。
   密碼也忘記了,實在太大意了! 請負責老師到以下網址 <u>http://www.hkedcity.net/digitalbridge/</u>重設密碼,她們會盡快將新的密碼給你。下 次記著把密碼好好藏起來啊!
- 10. 連線多次都失敗,怎樣才知道是設定上問題還是數據機的問題呢?
- ✓ 想檢查數據機,可在「控制台」->「數據機」->「分析」->「尚有資訊」察看數據機有
   回應,如系統顯示沒有回應,請嘗試再安裝數據機才連線。
- 11. 看了這版,仍沒有找到我想問要問題,是否無藥可救?
- ✓ 不要緊,到這裡找找看或者有幫助的 <u>http://www.hkedcity.net/digitalbridge/</u>。或 者問問你的朋友,他們也可以幫你解決問題。

如有疑問,請電郵至以下電郵地址:

一般查詢及技術支援 <u>support@hkedcity.net</u>

其他聯絡資料:

熱線 Service Hotline: 26241000

辦公時間 Office Hour:星期一至五 Mon-Fri9:00a.m. - 1:00p.m.<br/>2:00p.m. - 5:00p.m.星期六 Sat9:00a.m. - 12:00p.m.

公眾假期 Public Holiday 休息 Close